# How to E-Sign Your License Agreement

1. Login to the website, arriving at the "My Account" page and click "View License Details"

| License Holder Information                                          |                                                                                        | Current Active License(s).                                                                                |   |  |  |  |
|---------------------------------------------------------------------|----------------------------------------------------------------------------------------|----------------------------------------------------------------------------------------------------|---|--|--|--|
| Name:<br>Address:<br>Club Name<br>Email:<br>Phone:<br>Mobile Phone: | 8809 Lenox Pointe Drive<br>Charlotte, NC 28273<br>Orbis Hunting Club<br>(704) 587-0031 | RLU #: LWS - Boone Creek Ennis (101 Acres)<br>Status: Reserved<br>Amount: \$250.00 • View License Details | ) |  |  |  |
| Edit Info                                                           |                                                                                        |                                                                                                    |   |  |  |  |
| Total Club Members associated with this account: 4                  |                                                                                        |                                                                                                    |   |  |  |  |
| 👗 Edit Club Men                                                     | nbers                                                                                  |                                                                                                    |   |  |  |  |

## 2. Click "Create License"

| RLU No:                            | LWS - Boone Creek Ennis                                                                   |
|------------------------------------|-------------------------------------------------------------------------------------------|
| License Acres                      | 101                                                                                       |
| Location                           | Treutlen County, GA                                                                       |
| License Start Date                 | Jul 01, 2023                                                                              |
| License End Date                   | Jun 30, 2024                                                                              |
| License Fee                        | \$250.00 😧                                                                                |
| Payment Due Date                   | Feb 03, 2024                                                                              |
| Deer Hunting with Dogs<br>Allowed: | No                                                                                        |
| Description                        |                                                                                           |
| Special Conditions                 | Not Available                                                                             |
| Property Maps                      | Aerial TOPO Elecation                                                                     |
| RLU Contact Info:                  | 365 NW Lake City Avenue Lake City, FL 32055<br>877-586-4868<br>hunting@LegacyWildlife.com |

## Clicking Create License will start the Licensing Wizard

Be sure to carefully read the directions on each page of the license wizard to verify the information before E-Signing the License document. To proceed through the tabbed pages, click the colored buttons located at the bottom of each screen to move forward. Note you can exit the wizard at any time by clicking "Exit". 1. <u>License Summary</u>: Displays the reservation information for your club. Verify that that RLU number, price, payment due date and the license state and due date are correct and click "Add Harvest Information" to proceed to the next tab.

| 1. License Summary               | 2. Harvest Information | 3. Verify Club Members                         | 4. E-Sign License | 5. Payment Options |  |  |  |
|----------------------------------|------------------------|------------------------------------------------|-------------------|--------------------|--|--|--|
| Please verify your license infor | mation below:          |                                                |                   |                    |  |  |  |
| RLU No:                          |                        | LWS - Boone Creek Ennis                        |                   |                    |  |  |  |
| Acres:                           |                        | 101                                            |                   |                    |  |  |  |
| Location:                        |                        | Treutlen County, GA                            |                   |                    |  |  |  |
| License Start Date:              |                        | July 01, 2023                                  |                   |                    |  |  |  |
| License End Date:                |                        | June 30, 2024                                  |                   |                    |  |  |  |
| Total Amount Due:                |                        | \$250.00 😡                                     |                   |                    |  |  |  |
| Payment Due Date:                |                        | February 03, 2024                              |                   |                    |  |  |  |
| Licensee:                        |                        |                                                |                   |                    |  |  |  |
|                                  |                        | 8809 Lenox Pointe Drive<br>Charlotte, NC 28273 |                   |                    |  |  |  |
| Club Name:                       |                        | ORBIS HUNTING CLUB                             |                   |                    |  |  |  |
|                                  | Click the butto        | n below to start your License Creation         | Process           |                    |  |  |  |
| 2. Add Harvest Information       |                        |                                                |                   | Ex                 |  |  |  |

2. <u>Add Harvest Information</u>: Enter the harvest information for the previous season in the respective fields. Note all fields must have a quantity, so enter "0" if there was none harvested. Click "Save &Verify Club Members" to proceed to the next tab.

| 1. License Summary              | 2. Harvest Information | 3. Verify Club Members             | 4. E-Sign License   | 5. Payment Options |
|---------------------------------|------------------------|------------------------------------|---------------------|--------------------|
|                                 | Please enter your ha   | rvest information from the previ   | ous hunting season. |                    |
|                                 | Note: All field        | s are required; enter 0 if nothing | is harvested.       |                    |
| Buck                            | Hog                    |                                    |                     |                    |
| Doe                             | Turkey                 |                                    |                     |                    |
| Doe                             | Turkey                 |                                    |                     |                    |
| 3. Save & Verify Club Members > |                        |                                    |                     | Exit               |

3. <u>Verify Club Members</u>: Club members are verified on this screen, you can also add new club members on this screen, as shown by the larger arrow, and you can click to edit or delete as shown by the small arrows on the club member line.

| Make changes to your cli  | ab member roster autheeded, using                                 | the tools below. Make sure ALL | club members are listed. |             |  |
|---------------------------|-------------------------------------------------------------------|--------------------------------|--------------------------|-------------|--|
| Click Here to Add a New C | Lub Member                                                        |                                |                          |             |  |
|                           |                                                                   |                                |                          |             |  |
| Name                      | Address                                                           |                                |                          |             |  |
|                           | 8809 Lenox Pointe Drive Charlotte, NC - 28273                     |                                |                          |             |  |
| Ashley Davidson           | 8809 Lenox Pointe Drive Charlotte, NC - 28273 Car Device          |                                |                          |             |  |
| Donald Duck               | 8809 Lenox Pointe Drive Suite B Charlotte, NC - 11111 Edit Delete |                                |                          |             |  |
|                           | 123 Donald Duck Lane Apt 1                                        | Blue Ridge, NC - 28273         |                          | Edit Delete |  |
| Donald Duck               |                                                                   |                                |                          |             |  |

4. <u>Create License</u>: Allows you to create your license document, review it and e-sign the document. Note you do not actually sign, it is an auto-e-sign, by agreeing to the terms and conditions and by clicking a button your name it applied to the document.

| 1. License Su                                                                                                    | mmary                                                                                                    | 2. Harvest Information                                                                                                    | 3. Verify C                                                                  | lub Members                                                                   | 4, E-S                                                                               | ign License       | 5. Payment Options |
|----------------------------------------------------------------------------------------------------|----------------------------------------------------------------------------------------------------|----------------------------------------------------------------------------------------------------|------------------------------------------------------------------------------|-------------------------------------------------------------------------------|--------------------------------------------------------------------------------------|-------------------|--------------------|
|                                                                                                    |                                                                                                    | Payment<br>Click the best                                                                                                    | License Pri<br>Due Date: <mark>Sa</mark>                                     | ce \$250.00 😡<br>turday, Febru                                                | ary 3, 2024                                                                          |                   |                    |
|                                                                                                    |                                                                                                    | COCK DIE OUL                                                                                                    | on below to r                                                                | er algi i your ue                                                             | ense document                                                                        |                   |                    |
| The v                                                                                                    | wiil generate a                                                                                          | preview of the ucense obc                                                                                                    | E-Sign Lice                                                                  | se Agreemer                                                                   |                                                                                      | cated with the up | Exk                |
|                                                                                                    |                                                                                                    |                                                                                                    |                                                                              | 1985 - Barrer Crede F                                                         |                                                                                      |                   |                    |
|                                                                                                    |                                                                                                    | I I II NE NA AMERICA DI LA ILI TALIA NUN ARTI                                                                                                    |                                                                              | LWS - Hoone Crock I                                                           | anas.                                                                                |                   |                    |
| bereinafter c<br>bivision, 356 NW L<br>bereinafter c<br>WHEREAS:<br>between Trail Ridge<br>NOW THEI<br>payable to Licenson of which | alled "Licensee."<br>Licensor has e<br>Land, LLC, herei<br>REFORE, For a<br>on the dates a               | ntered into a Master Hunting Li<br>nafter called "Landowner" and Nat<br>nd in consideration of the sums<br>set forth in Table 1, and other                                  | cense Agreeme<br>ural Resource Pi<br>set forth in 1<br>good and valu         | nt dated January<br>anning Services,<br>Table 1, which<br>table consideration | 25, 2024 by and<br>inc. (NRPS).<br>sums are due and<br>s, the receipt and<br>ollows: |                   |                    |
| <ol> <li>Licensor<br/>forth herein below,<br/>"Exhibit A" and by<br/>accordance with the</li> </ol>                                 | r hereby grants to<br>on the following<br>/ this reference<br>following rates ar                         | o Licensee certain hunting and fis<br>properties, hereinafter called the<br>are made a part hereof. License<br>ad schedule:                                                 | hing rights, sub<br>"Property," ma<br>e shall pay an                         | ject to the terms<br>ps of which are<br>annual license                        | and conditions set<br>attached hereto as<br>fee to Licensor in                       |                   |                    |
|                                                                                                    |                                                                                                    | Table 1                                                                                                    |                                                                              |                                                                               |                                                                                      |                   |                    |
| State                                                                                                    | County                                                                                                   | Tract Name                                                                                                    | Acres                                                                        | Total Due                                                                     | Date Due                                                                             |                   |                    |
| Georgia                                                                                                    | Treutien                                                                                                 | LWS - Boone Creek Ennis                                                                                                    | 101                                                                          | \$250.00                                                                      | February 03, 2024                                                                    |                   |                    |
| Checks paya<br>2. The right<br>construed a sale, tra<br>rights hereunder is p<br>granted are solely res                             | ble to: Legacy Wil<br>hts which Licens<br>ansfer, lease, pro<br>permissive only a<br>stricted to hunting | hdlife Services, 356 NW Lake City A<br>sor grants to Licensee hereunder<br>fit, or other disposition of any it<br>in no sense adverse to the title<br>g and fishing rights. | shall constitute<br>therest in the P<br>to Landownershi                      | , F1. 32055<br>t a mere license<br>roperty. Licensee<br>p and possession      | and shall not be<br>'s exercise of any<br>. The rights herein                        |                   |                    |
| <ol> <li>The terr</li> <li>2024, unless cance<br/>hereunder shall be r<br/>and obligations of Li</li> </ol>                         | n of this Agreer<br>lled as provided<br>revoked and this<br>icensee hereunder                            | ment shall be for the period begind<br>therein. Upon expiration or car<br>Agreement shall be of no furthe<br>shall survive the expiration or can                            | nning on July<br>incellation of t<br>r force and effe<br>cellation of this a | 01, 2023 and er<br>his Agreement,<br>ct; provided, hor<br>Agreement.          | ding on June 30<br>all rights granted<br>vever, the liability                        |                   |                    |
| <ol> <li>Licensee<br/>license. LICENSEE</li> </ol>                                                                                  | e shall pay to Li<br>AGREES TO PA                                                                        | icensor a payment, in the amoun<br>AY THE TOTAL DUE ON OR BEI<br>Page 1 of 9                                                                                                | t specified abov<br>FORE THE AN                                              | re in Table 1, fi<br>NUAL DUE DAT                                             | r the term of this<br>ES. This                                                       |                   |                    |
| ividually and as club n                                                                                                    | nembers. Furthe                                                                                          | rmore I acknowledge that I have b                                                                                                    | een designater                                                               | I as the Licensee                                                             | Representative au                                                                    | uthorized         |                    |
|                                                                                                    |                                                                                                    | I Agree Disag                                                                                                    | ree                                                                          |                                                                               |                                                                                      |                   |                    |

Note if you disagree, the reservation is not removed, but you will need to start the process over.

5.<u>Payment Options</u>: This is the final step to secure your renewal, you have the option to print off your payment invoice and send in your payment or make your payment online using the secure system.

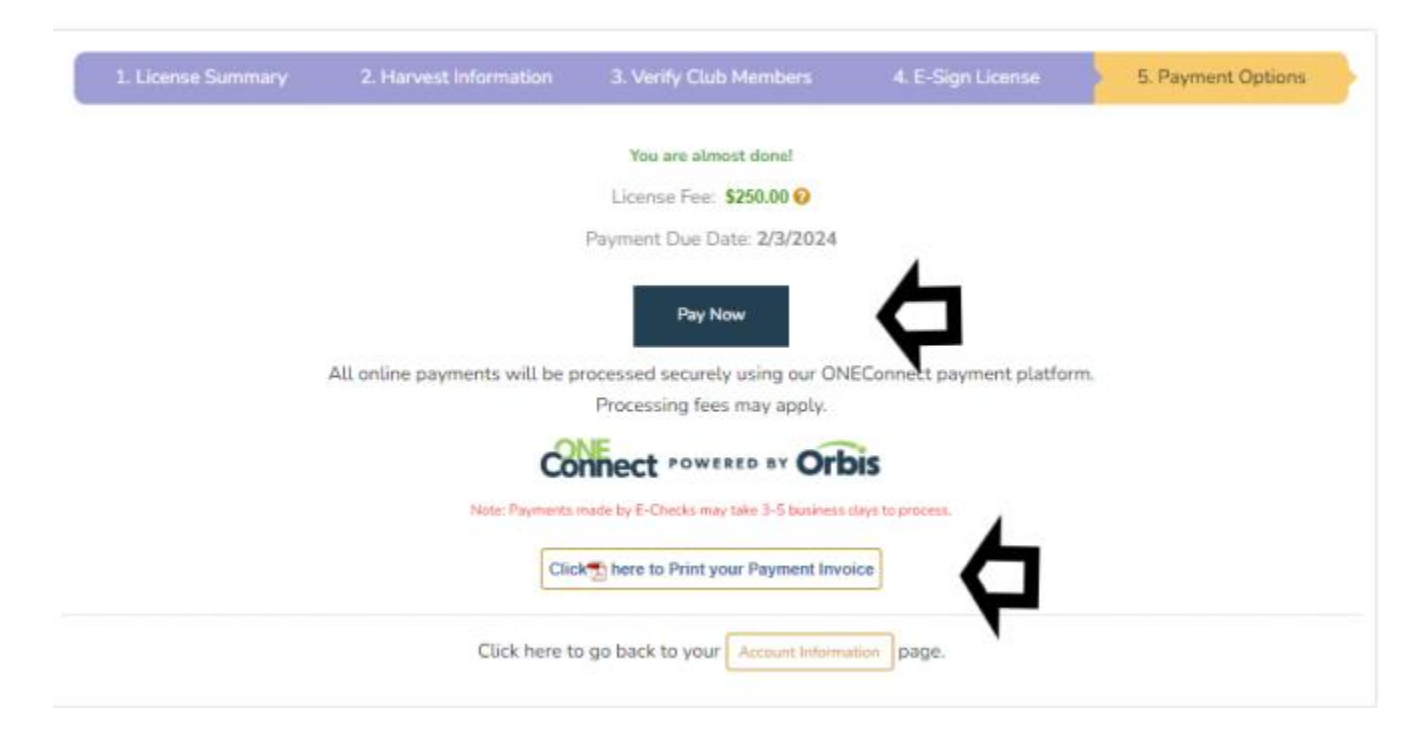

### For Mail in Payments

It can take up to 14 business days to process, so please keep this in mind, when you anticipate sending your payment and when the payment is due. You will receive an email once the payment is processed letting you know your license is Executed and your renewal is completed. NOTHING will be mailed back to you, please access your account for a copy of your agreement, as well as your maps and member ID cards.

#### **For Online Payments**

The online payment screen will allow you to choose to pay via credit card/debit card or ACH via your bank account. If you choose to pay online, your license will Execute immediately after being processed.

Note that if you select ACH payment, the system will prompt you to select your banking institution. You will then be required to enter your online bank account login information. This information will not be stored and is secure through a third-party payment provider. This method keeps your information safe and prevents fraudulent use of your bank account information. \*Please note that the license payment on your credit card or bank statement will display "<u>OneConnect</u>", this is the payment processor and is a valid charge. Disputed payments will incur additional fees to re-instate a valid hunting license.